## View/Edit W4 Tax Information

This job aid provides instructions on how to review and update your federal tax withholding elections within the self-service module of PeopleSoft HCM. **IMPORTANT!** *As of Jan. 1, 2020,* only **federal W-4 Tax Infomation** can be updated through Self Service. Due to reporting requirements, the appropriate state <u>form</u> **must be** submitted to the Payroll Department for changes to state withholding.

- Log into <u>PeopleSoft HCM</u> with your sixdigit Employee ID number and password. Select **Payroll & Compensation.**
- Select W-4 Tax Information.
   Note: It may take a moment for the page to load.
- 3. Select appropriate Filing Status in Step 1: Personal Information.
- If applicable, select appropriate option in Step 2: Multiple Jobs or Spouse Works.
- If applicable, complete Step 3: Claim Dependents to claim tax credits for dependents. *Note*: These boxes must be dollar amounts only.
- If applicable, complete Step 4: Other Adjustments to add additional income, itemized deductions, and/or extra tax withholdings. *Note*: These boxes must be dollar amounts only.
- 7. If applicable, complete Claim Exemption from Withholding.
- 8. Click **Submit** when finished.
- 9. Enter PeopleSoft password on Verify Identity page. Click Continue.

## 10. Click **OK**.

*Note*: The effective date of the transaction will be the date you submitted changes.

| W-4 Withholding Certifi                                                                                         | cate                                                                                                    |
|----------------------------------------------------------------------------------------------------|----------------------------------------------------------------------------------------------------|
| Leslie Doe<br>San Diego Unified School Distr                                                                    | Social Security Number 888-22-3333                                                                                                    |
| Complete Form W-4 so that your en<br>Your withholding is subject to review                                      | mployer can withhold the correct federal income tax from your pay.<br>w by the IRS <u>www.irs.gov</u> .                                                                                                 |
| Step 1: Personal Information                                                                                    |                                                                                                    |
| Does your name match the name of SSA at 800-772-1213 or go to www.                                              | on your social security card? If not, to ensure you get credit for your earnings, contact<br><u>vssa.gov</u> .                                                                                          |
| Address                                                                                                    |                                                                                                    |
| 1234 Whirlybird Way<br>San Diego 92110-5525                                                                     |                                                                                                    |
| Filing Status                                                                                                   |                                                                                                    |
| Single or Married filing separa                                                                                 | ately                                                                                                    |
| Married filing jointly (or Quality)                                                                             | fying widow(er))                                                                                                    |
| Head of Household (Check onl<br>yourself ar                                                                     | ly if you are unmarried and pay more than half the cost of keeping up a home for<br>nd a qualifying individual).                                                                                        |
| Complete Steps 2 through 4 ONLY<br>about your privacy, see instructions                                         | f if they apply to you. To see if you are exempt from withholding or you have concerns<br>for Form W-4 on the IRS website.                                                                              |
| Step 2: Multiple Jobs or Spous                                                                                  | se Works 4                                                                                                    |
| Complete this step if you (1) hold mo<br>The correct amount of withholding do                                   | ore than one job at a time, or (2) are married filing jointly and your spouse also works.<br>epends on income earned from all these jobs.                                                               |
| Wultiple Jobs of Spouse Warter                                                                                  | Click View Instructions link for details.                                                                                                    |
| Complete Steps 3 through 4(b) on                                                                                | ;<br>i Form W-4 for only one of these jobs. Leave those steps blank for the other jobs.                                                                                                    |
| (Your withholding will be most accurate                                                                         | ate if you complete Steps 3 through 4(b) on the Form W-4 for the highest paying job.)                                                                                                    |
| Step 3: Claim Dependents                                                                                        | 5)                                                                                                    |
| View Instructions                                                                                               | Tip: Enter dollar                                                                                                    |
| If your income will be \$200,000 or le                                                                          | ess (\$400,000 or less if married filing jointly): amounts only.                                                                                                    |
| Multiply the number of qualifyir                                                                                | ng children under age 17 by \$2,000                                                                                                    |
| Multiply the nu                                                                                                 | umber of other dependents by \$500                                                                                                    |
|                                                                                                    |                                                                                                    |
| Stop 4: Other Adjustmente                                                                                       |                                                                                                    |
| A View Instructions                                                                                             | 6                                                                                                    |
| View instructions                                                                                               | (a) Other Income Tip: Enter dollar<br>(b) Deductions ex: 4000                                                                                                    |
|                                                                                                    | (c) Extra Withholding                                                                                                    |
| Claim Exemption from Withh                                                                                      | olding                                                                                                    |
| I claim exemption from v                                                                                        | withholding for the year 2020 and I certify that I meet                                                                                                    |
| BOTH of the following conditions                                                                                | for exemption from withholding:                                                                                                    |
| <ul> <li>Last year I owed no feder</li> <li>This year I expect to owe</li> </ul>                                | ral income tax.                                                                                                    |
| Check this box if you meet bot                                                                                  | th conditions to claim exemption from tax withholding                                                                                                    |
| Under penalties of perjury, I declare                                                                           | that I have examined this certificate and to the best of my                                                                                                    |
| movieuge and beller, it is true, com                                                                            |                                                                                                    |
| Submit                                                                                                    |                                                                                                    |
|                                                                                                    |                                                                                                    |
|                                                                                                    |                                                                                                    |
| Verify Identity 9                                                                                               |                                                                                                    |
| Verify Identity 9<br>To protect your privacy, verify your id                                                    | ientity by typing your password. If you are not this user, click Cancel.                                                                                                    |
| Verify Identity 9<br>To protect your privacy, verify your id<br>User ID: 198876<br>Password                     | entity by typing your password. If you are not this user, click Cancel.                                                                                                    |
| Verify Identity 9<br>To protect your privacy, verify your id<br>User ID: 198876<br>Password:                    | Ientity by typing your password. If you are not this user, click Cancel.           Submit Confirmation         10                                                                                       |
| Verify Identity 9<br>To protect your privacy, verify your id<br>User ID: 198876<br>Password:<br>Continue Cancel | Ientity by typing your password. If you are not this user, click Cancel.  Submit Confirmation  The Submit was successful. However, due to timing, your change may not be reflected on the next paycheck |

Navigate to the <u>PeopleSoft site</u> for additional resources and training opportunities. SDUSD > Staff Portal > Technical Support/ Help Desk > select PeopleSoft from the IT Resources drop down menu. PeopleSoft - HCN

1

San Diego Unified